Triton College Dual Credit Student Application

A Step-By-Step Guide

## **Getting Started**

- Go to Triton College's web site: <u>http://www.triton.edu/</u>
- Click on "Apply" in the upper right hand corner.

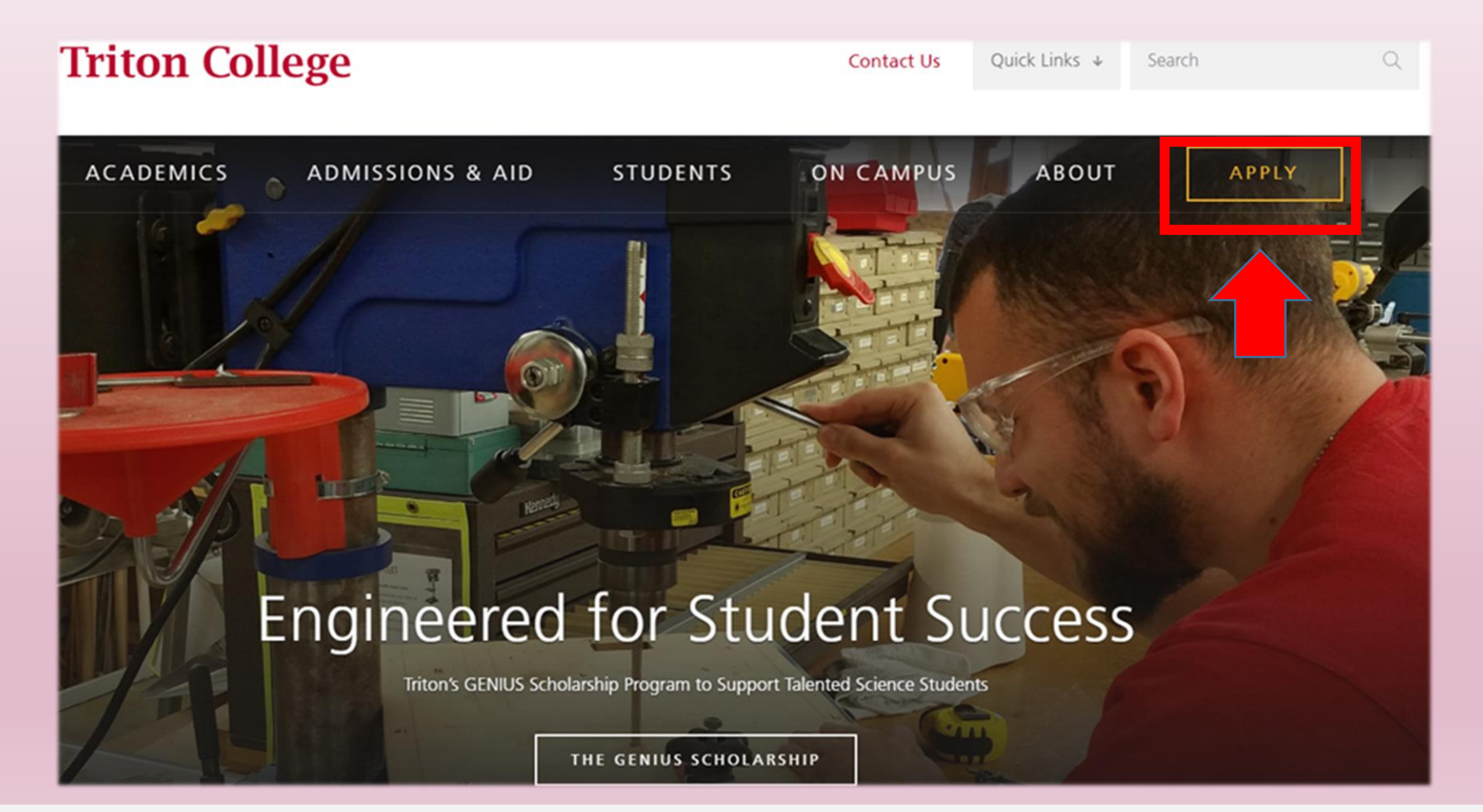

# **Create Your Account**

Now fill out your personal information including name, email, phone
 number, and home address.

Contact Information

First Name

Email Address

Home Phone

Address

Check if address is outside of U.S. or Canada

• Please note this is an account creation screen and not your dual credit application. After you create an account you may continue on to the application form.

For "Academic Program" select Dual Credit/Dual Enrollees.

- For **"Entry Term"** select what term you anticipate taking your first Dual Credit course (the Fall term starts in August, and the Spring term starts in January). **\*Please note this is for when you will start with the Dual Credit Program and NOT for when you intend to enroll as a traditional college student\***
- Next create a password for your account and security question & answer that you can use in case you ever forget your account password.
- Once all account information has been completed, click **create account**.

|            | State/Province                                                                                                    | ZIP/Postal Code                                                                                                    |
|------------|----------------------------------------------------------------------------------------------------|----------------------------------------------------------------------------------------------------|
|            |                                                                                                    |                                                                                                    |
| Last Name* | Entry Term *<br>Spring 2018 Select the term in which you will be starting the program<br>Academic Program                                                                                                    | Academic Level                                                                                                    |
|            | Certificate Mobile, Web & Data Sci App/Data Science and Big Data<br>Certificate Mobile, Web & Data Sci App/Web Application Devel<br>Certificate Mobile, Web & Data Sci App/Web Application Development<br>Certificate Mobile, Web & Data Science App Development<br>Certificate Office Applications Cert-Prep for Microsoft Certification<br>Certificate Office Assistant<br>Certificate Personal Trainer<br>Certificate Personal Trainer<br>Certificate Ports Conditioning Advanced<br>Certificate Systems Administration<br>Certificate Systems Administration<br>Certificate Visual Communication-Graphic Design<br>Certificate Visual Communication-Scial Media Design<br>Certificate Web Technologies<br>Certificate Web Technologies<br>Certificate Web Technologies<br>Certificate Web Technologies<br>Certificate Web Technologies<br>Certificate Web Technologies<br>Certificate Web Technologies<br>Certificate Web Technologies<br>Certificate Web Technologies<br>Certificate Web Technologies<br>Certificate Web Technologies<br>Certificate Mindows Programming Advanced<br>Dual Credit/Dual Enrollees<br>Guest Student/Reverse Transfer<br>Pre-Certified Medical Assistant Gen Ed A G S | Confirm Password * Password Answer * If you forget your password, you must provide this answer in order to reset it. |
|            |                                                                                                    |                                                                                                    |

# Now onto your Application!

- After you create your account, you will be brought to your "My Account" page.
- Scroll down until you reach the "Next Steps" field and then click on the words "Start an Application."
- Within the application listings, select **Dual Credit/Dual Enrollment Application**. Next click **"continue current application"** on the following screen.

| Update Profile Change Password                                                                                                    | International Student Application<br>If you are interested in enrolling as an F-1 international student, please click to apply.<br>Start a new International Student Application                                                                                                    |
|----------------------------------------------------------------------------------------------------|----------------------------------------------------------------------------------------------------|
| Events You are not currently registered for any events. View Upcoming Events                                                             | Guest Student Application           If you are a student currently attending another college/university, and are interested in taking           Start a new Guest Student Application                                                                                                    |
| Next Steps         ✓ 1. Create a Profile         Created On 11/1/2017         2. Start an Application         3. Complete an Application | Dual Credit/Dual Enrollment Application<br>If you are currently a high school junior/senior taking advanced college courses for college credit<br>school credit for specific classes taken at the high school for which the school has an approved D<br>Start a new Dual Credit/Dual Enrollment Application |

## **Application Continued:** Personal Info

Fill out the rest of your **personal information** and click **save** • and continue.

Personal

Plans Family

Academics

Please enter your information in each of the following sections. Fields with a red asterisk (\*) are required and must be completed before you can submit your I have or will have lived at the above address at least 30 days prior to the application. Additional questions may become required based on your answers to a previous question. start of the semester.\* • Yes O No Name Foreign Address Demographics First Name\* Middle Name Last Name\* Suffix Country . United States Writing & Signature Home/Current Address Additional Information The information you provide in this section will not be used in a discriminatory manner. Is your permanent address outside the U.S. or Canada? O Yes 🔍 No Address \* City\*

Enter the 3rd line of the foreign address as it appears on the mailing label (typically province and postal code).

| Birth Date *<br>mm/dd/yyyy | Email Address*                  |
|----------------------------|---------------------------------|
| Primary Phone *            | Alternate Phone<br>xxx-xxx-xxxx |
| Gender *                   | Gender Identity (optional)      |
|                            |                                 |

### Demographics

• Enter in your demographic information and then click **save & continue** 

|                     | Please enter your information in each of the following sections. Fields with a red asterisk (*) application. Additional questions may become required based on your answers to a previous |
|---------------------|----------------------------------------------------------------------------------------------------|
| Personal            | Citizenship                                                                                                    |
| Demographics        | Are you a U.S. Citizen?*                                                                                                    |
| Plans               |                                                                                                    |
| Family              |                                                                                                    |
| Academics           |                                                                                                    |
| Writing & Signature | Ethnic Information                                                                                                    |
|                     | The information you provide in this section will not be used in a discriminatory manner.                                                                                                  |
|                     | Ethnicity *                                                                                                    |
|                     | American Indian or Alaska Native                                                                                                    |
|                     | 🗌 Asian                                                                                                    |
|                     | Black or African American                                                                                                    |
|                     | Native Hawaiian or Other Pacific Islander                                                                                                    |
|                     | U White                                                                                                    |
|                     | Please identify your primary<br>racial/ethnic group. *                                                                                                    |

### **Academic Plans**

- Under Academic Plan, fill out the entry term you plan to start your courses, course load (which will be part-time), and under "I plan to earn" whether you plan to earn a degree, certificate, or other after high school graduation.
- Select **"Dual Credit Student"** for the option that best describes you if your course is for high school and college credit.
- Select "Dual Enrollee" if you are taking a course at Triton for only college credit.
- Save and continue.

| Entry Term *<br>Semester & Year of Dual Credit course                                                            | Academic Program * Dual Credit/Dual Enrollees                                                     |
|----------------------------------------------------------------------------------------------------|---------------------------------------------------------------------------------------------------|
| Course Load                                                                                                    | I plan to earn: *                                                                                 |
| Choose the option that best describes you: *<br>Dual Enrollment Program: I am a high school junior/senior taking | g advanced college courses for college credit that may fulfill my high school requirements.       |
| Dual Credit Program: I am a high school student earning college                                                  | and high school credit for specific classes taken at the high school, or at Triton, for which the |

# Family/Guardian Info

- Enter in highest education level for parents or guardians.
- An email address may be provided but is not required.
- Save & Continue.

|                             | Please provide your parents information, even if they are deceased or no longer have legal responsibilities towards you. |
|-----------------------------|----------------------------------------------------------------------------------------------------|
|                             | Father/Guardian                                                                                                    |
| Personal                    |                                                                                                    |
| Demographics                | Highest education level achieved *                                                                                       |
| Plans                       |                                                                                                    |
| Family                      | Email Address                                                                                                    |
| Academics                   |                                                                                                    |
| Writing & Signature         |                                                                                                    |
|                             | Mother/Guardian                                                                                                    |
|                             | Highest education level achieved *                                                                                       |
|                             | <b>T</b>                                                                                                    |
|                             | Email Address                                                                                                    |
|                             |                                                                                                    |
| Save Application Previous I | Page Save & Continue                                                                                                    |

## **Entering High School Info** (a bit tricky!)

- Find for your high school by searching by "School Name" **or** the "City" its located and then clicking search.
- Select your high school under "Results Found" and click select.
  - After you select your high school, do not enter more info ٠ under unlisted school name or address

| High School 1                                       |          |    |                                                                                                    |                                                                 |                                                                              | 1                                           |
|-----------------------------------------------------|----------|----|----------------------------------------------------------------------------------------------------|-----------------------------------------------------------------|------------------------------------------------------------------------------|---------------------------------------------|
| High School<br>School Name (full or partial)        |          |    | Additional Information                                                                                                    |                                                                 |                                                                              |                                             |
| Country<br>Select Country<br>City (full or partial) | <b>T</b> | ļ  | Vhat option best describes your high school experience<br>Current HS student                                                          | e? <b>*</b>                                                     |                                                                              |                                             |
| Search Cancel                                       |          |    | Have you taken the ACT in the past two<br>years?<br>O Yes O No                                                                        | ł                                                               | lave you taken the SAT in the pas'<br>'ears?<br>② Yes ④ No                   | t two                                       |
| Unlisted School Name and Address                    |          |    | All entering students, regardless of educational intent, are requ<br>tests are administered on a walk in basis in the Testing Center, | ired to complete the institution<br>Room A-126. Appointments ar | 's math, reading and writing assessm<br>e not necessary and there is no cost | ient. The placemen<br>for the initial test. |
| Home Schooled                                       |          | ag | Save & Continue                                                                                                    |                                                                 |                                                                              |                                             |

High School Freshman Start Month\*

**Anticipated High School Graduation** 

Month \*

Next enter in the month and year of when you started your high ٠ school freshman year, your anticipated graduation date from high school, and whether or not you have taken the ACT or SAT within the past 2 years (You do not need to submit test scores here).

High School Freshman Start Year\*

Anticipated High School Graduation

Year\*

Please enter your information in each of the following sections. Fields with a red asterisk (\*) are required and must be com application. Additional questions may become required based on your answers to a previous question.

| Emergency Contact              |           |   |
|--------------------------------|-----------|---|
| First Name                     | Last Name | • |
| Phone Number<br>(xxx-xxx-xxxx) |           |   |

### Certification

Please affirm the following before you submit your application.

Do you certify the following? \* I understand that once my application has been submitted it may NOT be altered in any way

• Yes 🛛 No

### Certify the following?\*

 I certify that all of the information submitted in the application is my own work, factually true, and honestly presented. I authorize all schools attended to release all requested records and authorize review of my application. I understand that I may be subject to a range of possible disciplinary actions, including admission revocation or expulsion, should the information I certified be false.

• Yes O No

### Do you certify the following?\*

- I understand that I must fulfill all dual credit admission requirements prior to the given academic term deadline.
- I understand that I must meet both Triton College's and my primary high school's course prerequisites in order to be eligible to enroll in any given dual credit course.
- I understand that in order to withdraw from a dual credit course without penalty, I must inform my counselor and Triton's Office of Dual Credit of my intent prior to the college's drop deadline or risk receiving a "W" or "F" on my college transcript.
- I understand that dual credit grades are posted on both my high school and Triton College transcripts. Grades that fall below a "C" could impact my future Financial Aid status
- I understand that it is my responsibility to request my official Triton College transcript through the college's Records Department to transfer any college credits earned through Dual Credit.

🕑 Yes 🔍 No

The electronic signature consists simply of your name, typed by you on your keyboard. The signature is your confirmation that the application you have filled out is your own work and the information is factually true. Once you type in your name, this will count as your electronic signature.

| nature * | Signature Date *                                                                                                    |
|----------|----------------------------------------------------------------------------------------------------|
|          | 11/26/2019                                                                                                    |
|          | Research and a second second sec |

## **Final Steps & Submission**

• Provide Emergency Contact Information (optional)

- Click "Yes" in each bubble to certify you understand the provided disclaimers.
- Write in your name and the date for your electronic signature and then submit your application.

Your application is not complete until you see the below message on your screen.

Your application has been submitted!

Click to check your application status

• If there are entry errors or missing information, you will be directed to the fields that still need to be complete at the top of the page.

### THANK YOU!

For additional information or assistance please contact:

Tim Nystrom – Director of Dual Credit Alicja Kapusciarz – Dual Credit Specialist

708-456-0300 ext. 3382 or 3612

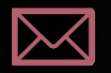

dualcredit@triton.edu

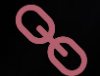

https://www.triton.edu/academics/dual-credit/